19.5.2025

### TIEDOTE HUOLTAJILLE UUDESTA DAISY-JÄRJESTELMÄSTÄ

Koululaisten APIP-toiminnassa otetaan käyttöön Daisy -järjestelmä syksyllä 2025, joka tarkoittaa sitä, että apip:n toiminta-ajat varataan syksystä 2025 alkaen käyttäen DaisyFamilyä.

Järjestelmä sisältää huoltajille **DaisyFamily** -sovelluksen apip toiminta-aikavarauksiin. Lataa sovellus Playkaupasta tai Apple Storesta, tai voit käyttää sitä selaimella <u>https://kuusamo.daisyfamily.fi</u>.

Järjestelmä sisältää huoltajille myös **eDaisy** sähköisen asioinnin, jonka kautta tehdään hakemukset ja luetaan päätökset. <u>https://kuusamo.daisynet.fi/eDaisy</u>. Sähköiseen asiointiin kirjaudutaan aina Suomi.fi palvelun kautta vahvalla tunnistautumisella, joko pankkitunnuksilla tai mobiilivarmenteella.

# DaisyFamily - päivittäinen asiointikanava huoltajien ja apiptoiminnan välillä

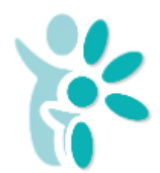

DaisyFamily on jatkossa päivittäinen asiointikanava huoltajien ja apip-toiminnan välillä syksystä 2025 alkaen. Muissa kuin apip-asioissa oppilaat ja huoltajat käyttävät Wilmaa.

Kirjautuminen DaisyFamilyyn joko

- o Selaimella https://kuusamo.daisyfamily.fi tai
- DaisyFamily sovelluksella. DaisyFamily sovellukseen kirjaudutaan ensimmäisellä kerralla vahvalla tunnistautumisella. Katso kirjautumisohje tiedotteen viimeiseltä sivulta.

#### Apip toiminta-aikojen varaaminen:

- Toiminta-aikavarauksiin liittyvä lukitusaika: sunnuntaina klo. 23.59 kahden seuraavan viikon osalta eli 6.8.2025 alkavan toimintaviikon varaukset tulee olla tehtynä 27.7.2025 mennessä.
- Toivomme, että toiminta-aikavaraukset on tehty vähintään kuukaudeksi eteenpäin, mikä helpottaa työntekijöiden työvuorosuunnittelua ja varausten perusteella työntekijöiden resurssi voidaan kohdentaa oikeassa suhteessa läsnä olevien lasten määrään.
- Mikäli ette varaa mitään toiminta-aikoja, oletuksemme on, että lapsella ei ole apip:n tarvetta.
- Varausten tekeminen on tärkeää, vaikka toiminta-ajat olisivat aina samat.

Muistathan käydä päivittäin kurkkaamassa DaisyFamilyssä, oletko saanut viestejä aamu- ja iltapäivätoimintaan liittyen.

19.5.2025

#### Tee seuraavat toimenpiteet ensimmäisen kirjautumisen yhteydessä

- Käythän tarkistamassa lapsen huoltaja- ja yhteystietojen olevan oikein. Tarvittaessa muokkaa esim. yhteystiedot ajan tasalle.
- Muista lisätä sähköpostiosoitteesi perustietoihin. Asetuksista voit sallia sähköpostiherätteet sekä sovelluksen lähettämät ilmoitukset, jotta saat tiedon puuttuvista toiminta-aikavarauksista ja uusista viesteistä. Sähköpostiisi saat myös tiedon uusista päätöksistä.

## eDaisy -hakemusten tekeminen sähköisesti

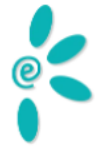

Jotta voitte täyttää eDaisy hakemuksia, tulee teillä olla käytössä sähköposti. eDaisyn käyttöönoton myötä siirrymme pelkästään sähköisiin päätöksiin, emmekä toimita enää paperisia päätöksiä postitse.

- Palvelun osoite on https://kuusamo.daisynet.fi/eDaisy
- Sähköiseen asiointiin kirjaudutaan aina Suomi.fi palvelun kautta vahvalla tunnistautumisella, joko pankkitunnuksilla tai mobiilivarmenteella.

#### Käytettävissä olevat toiminnot:

- Koululaisten aamu- ja iltapäivätoiminnan hakemukset
- Irtisanomisilmoitukset

#### Muita huomioita:

• Maksuvapautusta ei voi hakea eDaisyn kautta. Maksuvapautushakemukset on tehtävä erillisellä sähköisellä lomakkeella <u>https://formbox.fi/e-form/fi/kuusamo/8d19aa19b5#frontpage</u>

#### 19.5.2025

#### Ohje DaisyFamilyn kirjautumiseen:

Uudet käyttäjät - Kirjaudu ensimmäisen kerran uuden osoitteen kautta seuraavasti:

- 1. Valitse "KIRJAUDU SISÄÄN TÄSTÄ".
- 2. Kirjaudu vahvalla tunnistautumisella ohjeiden mukaan.
- Ohjelma ohjaa sinut suoraan vaihtamaan sanasanan. Salasana asetetaan Asetukset-välilehdellä. Paina "Salasana" kohtaa saadaksesi salasana-asetukset auki. Kirjoita haluamasi salasana kahteen kertaan annettujen vaatimusten mukaisesti. Tallenna uusi salasanasi oikeaan alakulmaan ilmaantuvasta tallennuspainikkeesta.
- 4. Onnistuneen tunnistautumisen jälkeen näet oman käyttäjätunnuksesi päävalikon yläosassa.
- 5. Salasanasi pääset vaihtamaan myöhemmin Asetukset-toiminnosta.

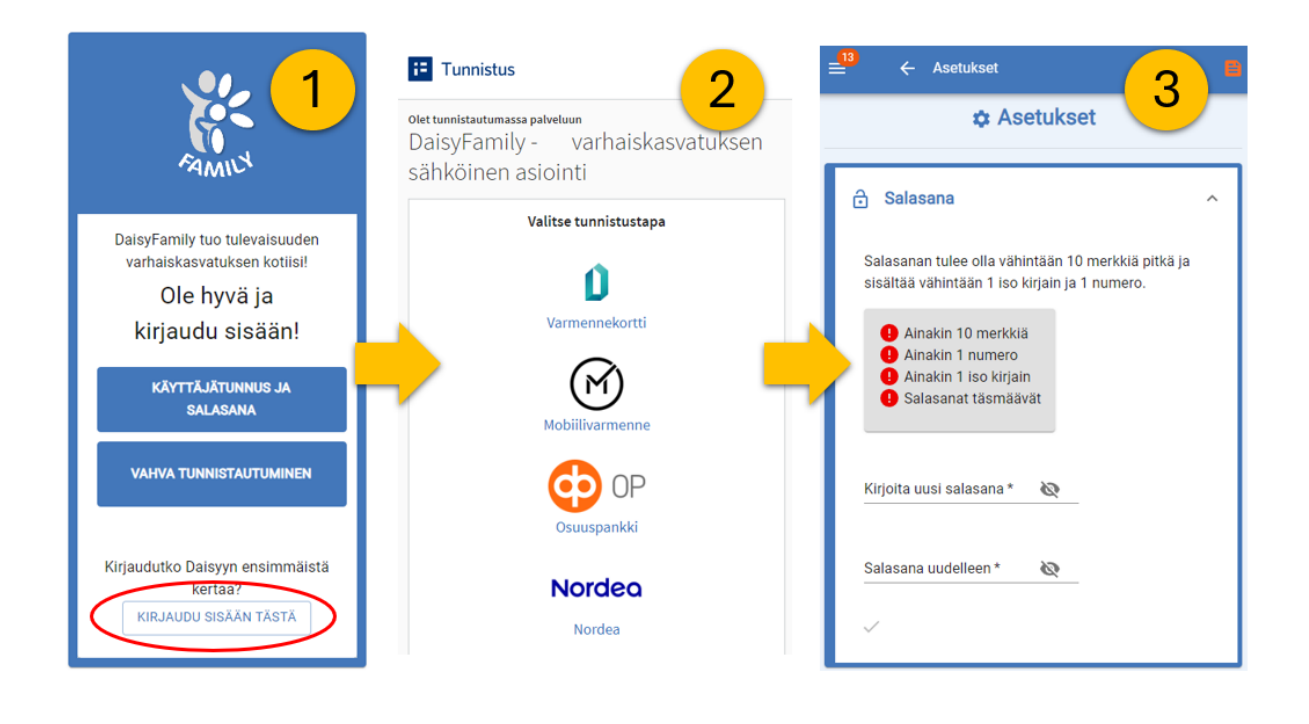

19.5.2025

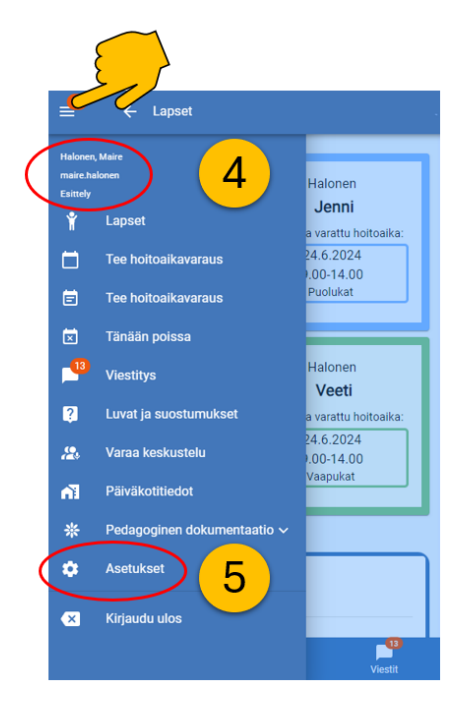